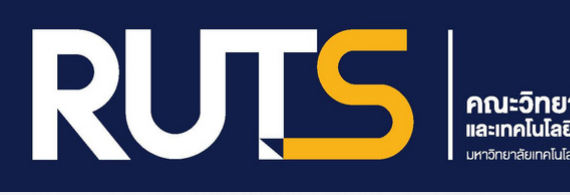

# **AUD**การใช้โปรแกรม Canva

# เพื่อสร้างคลิปวิดีโอประชาสัมพันธ์องค์กร

งานบริหารและวางแผน คณะวิทยาศาสตร์และเทคโนโลยีการประมง มหาวิทยาลัยเทคโนโลยีราชมงคลศรีวิชัย วิทยาเขตตรัง เป็นแอปพลิเคชันสำหรับสร้างสื่อการนำเสนอที่หลากหลายรูปแบบ เช่น PRESENTATION, POSTER, CARD, RESUME, CERTIFICATE, ใบงาน,VDO,INFOGRAPHIC เป็นต้น ซึ่ง Canva นั้นจะมี TEMPLATE หรือรูปแบบสำเร็จ รวมถึงขนาดมาตรฐานให้เลือกหรือผู้ใช้สามารถกำหนดขนาดหรือออกแบบสื่อเอง จากหน้ากระดาษที่วางเปล่าเองได้

จุดเด่นอีกจุดหนึ่งของ Canva ที่ทำให้ได้รับความนิยมก็คือ Canva มี TEMPLATE จำนวนมาก มีความ สวยงาม ให้เลือกใช้โดยแยกเป็นหมวดหมู่ตามประเภทงานออกแบบ ถ้าเป็น TEMPLATE สำหรับ VDO ในแต่ละ TEMPLATE ก็ยังมี ANIMATION ของแต่ละภาพที่โปรแกรมกำหนดมาให้เบื้องต้นด้วย ทำให้การทำงาน ได้สะดวกรวดเร็วมีความโดดเด่น สวยงามดึงดูดสายตาผู้ชมมากยิ่งขึ้น

> งานบริหารและวางแผน คณะวิทยาศาสตร์และเทคโนโลยีการประมง

สารบัญ

| เรื่อง                       | หน้า |
|------------------------------|------|
| ทำความรู้จักกับโปรแกรม CANVA | 1    |
| จุดเด่นของ CANVA             | 2    |
| ส่วนประกอบของโปรแกรม CANVA   | 3    |
| การออกแบบคลิปวิดีโอ          | 7    |
|                              |      |

#### ทำความรู้จักกับโปรแกรม CANVA

Canva เป็นแพลตฟอร์มที่ใช้สำหรับสร้างงานกราฟฟิกออนไลน์ซึ่งปัจจุบันที่ได้รับความนิยมมากขึ้น เนื่องจาก Canva มีเครื่องมือจำนวนมาก ทำงานออกแบบได้หลายประเภทโดยที่ผู้ใช้อาจจะไม่จำเป็นต้องมีความรู้ หรือทักษะการออกแบบมากนัก เพราะมี TEMPLATE สำเร็จรูปให้เลือกใช้มากมาย โดยแยกออกเป็นหมวดหมู่ ตามสิ่งที่ต้องการออกแบบ เช่น TEMPLATE ที่เกี่ยวกับสื่อโฆษณาใน SOCIAL MEDIA ออกแบบงานสิ่งพิมพ์ POSTER,CARD, ออกแบบ INFOGRAPHIC, งานออกแบบในหมวดวิดีโอ, โฆษณาบน YOUTUBE, PRESENTATIONS ในด้านการศึกษาก็สามารถนำ Canva มางานเช่น การทำ VDO ประกอบการสอนการทำ วิดีโอบันทึกการสอน และการทำใบงานเพื่อมอบหมายงานแบบออนไลน์ก็ได้ด้วยสามารถใช้ Canva ฟรี ผ่านเว็บไซต์ www.canva.com หรือติดตั้ง APPLICATION บน SMARTPHONE ก็ได้รองรับ ANDROID และ IOS

#### จุดเด่นของ CANVA

 ใช้งานง่าย ใช้การ DRAG & DROP และมี TEMPLATE ให้เลือกมากมายแบ่งตาม หมวดหมู่การใช้งาน ช่วยให้ผู้ที่ไม่มีพื้นฐานการออกแบบกราฟิกสามารถใช้งานได้

- ข้อมูลที่ออกแบบไว้เชื่อมโยงกันทั้งในคอมพิวเตอร์และ SMARTPHONE
- Canva รองรับการพิมพ์ภาษาไทย

 สมัครใช้งานได้ฟรี หรือถ้าหากมีบัญชี GOOGLE ACCOUNT หรือ FACEBOOK ACCOUNT อยู่แล้วก็ สามารถเชื่อมต่อ เพื่อสมัครเข้าใช้งานได้เลย

 รองรับการทำ งานในแบบเดี่ยวและทีมในรูปแบบทีมสามารถแก้ไขงานร่วมกันได้แบบเรียลไทม์มิโฟลเดอร์ ทีมสำหรับเก็บจัดการ CONTENT ด้วยกัน

# ขั้นตอนการลงทะเบียนเข้าใช้งาน

1. ไปที่ <u>www.canva.com</u> แล้วสมัครสมาชิก สามารถสมัครใช้งานด้วยบัญชีผู้ใช้ FACEBOOK, G.MAIL หรือ สมัครด้วยอีเมลอื่นๆ

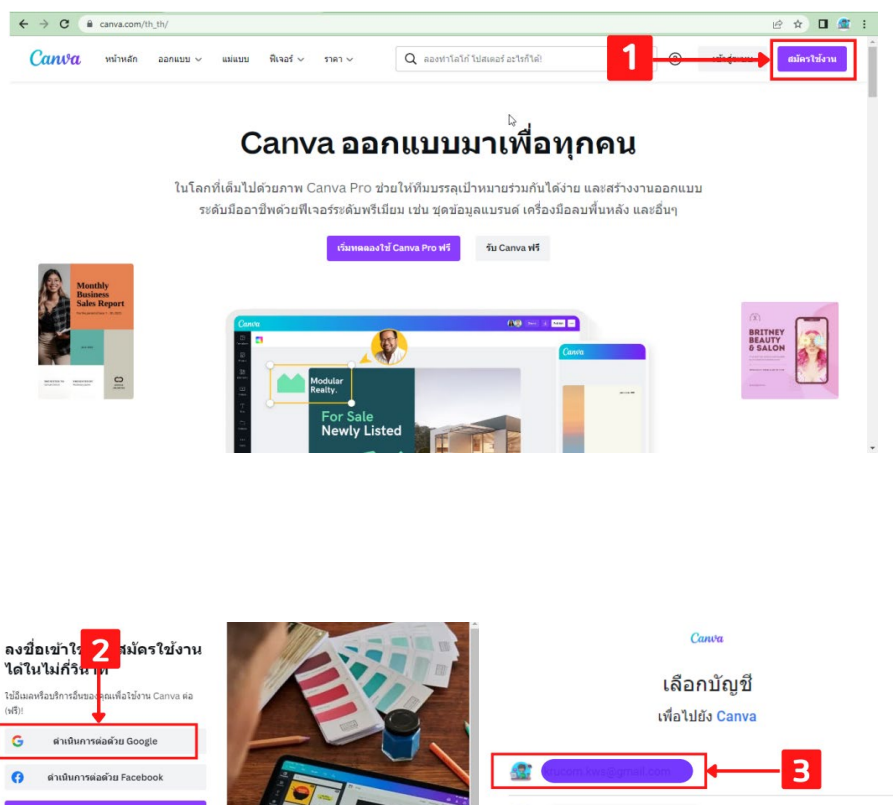

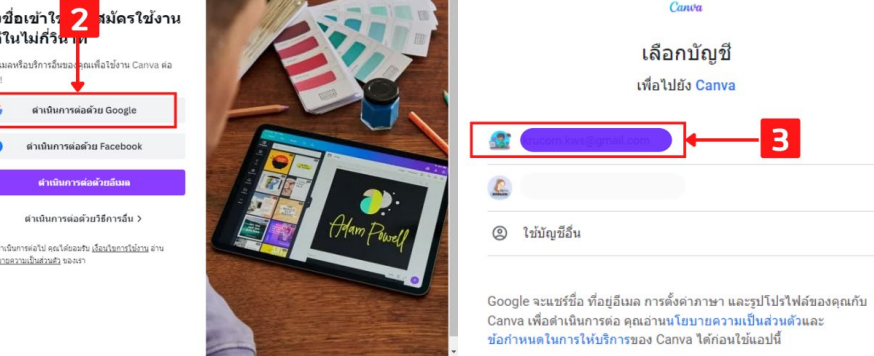

#### ส่วนประกอบของโปรแกรม CANVA

เมื่อ LOGIN เข้ามาแล้วจะเห็นหน้าจอโปรแกรมดังภาพ

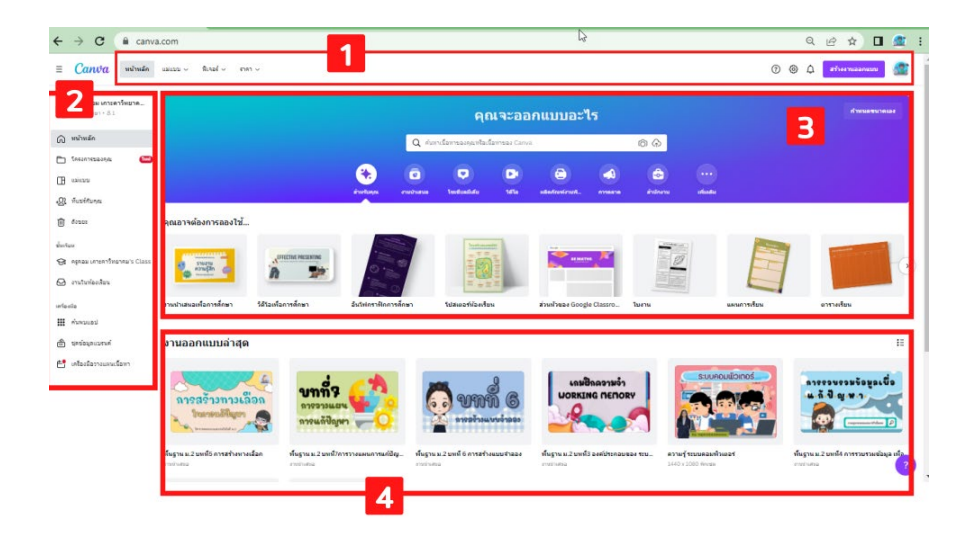

#### 1. แถบเมนูหลัก ประกอบไปด้วย

- TEMPLATE แยกเป็นหมวดตตามประเภทงานออกแบบ
- FEATURE ค้นหารูปประกอบ ICON ที่น้ำ มาใช้ในงานออกแบบ
- LEARN บทเรียนสอนการใช้งาน CANVA การออกแบบกราฟิกต่าง ๆ
- PRICING รายละเอียดราคา PACKAGE ถ้าต้องการซื้อโปรแกรม CANVA
- ACCOUNT SETTING การตั้งค่าข้อมูลส่วนตัว กำหนดภาษา จัดการอีเมล

#### 2. แถบเมนูซ้ายมือ ประกอบไปด้วย

- HOME กลับหน้าหลัก
- RECENTDESIGN TEMPLATE ที่เคยใช้งาน
- YOURPROJECT งานออกแบบที่ออกแบบไว้
- SHARE WITH YOU
- TRASH
- TEAM ออกแบบร่วมกันเป็นทีม โดย CREATETEAM และป้อนอีเมลของคนที่ต้องการเชิญเป็น สมาชิกใน TEAM จากนั้นก็ออกแบบและแชร์สิ่งที่สร้างด้วย CANVA กับคนอื่น ๆ ใน TEAM

#### 3. ແມ່ແບບ

ตัวอย่าง TEMPLATE สำเร็จรูปการออกแบบที่ Canva แนะนำ

#### 4. แถบงานออกแบบของคุณ

ถ้าเคยออกแบบมาแล้วจะมีรายการออกแบบในส่วนนี้ เพื่อคลิกเข้าไปแก้ไขได้

#### 5. การค้นหา TEMPLATE และดาวน์โหลดภาพ ไอคอนใน Canva

ที่หน้าหลัก เลือกเมนู FEATURE แล้วเลือกรายการ ที่ต้องการค้นหา

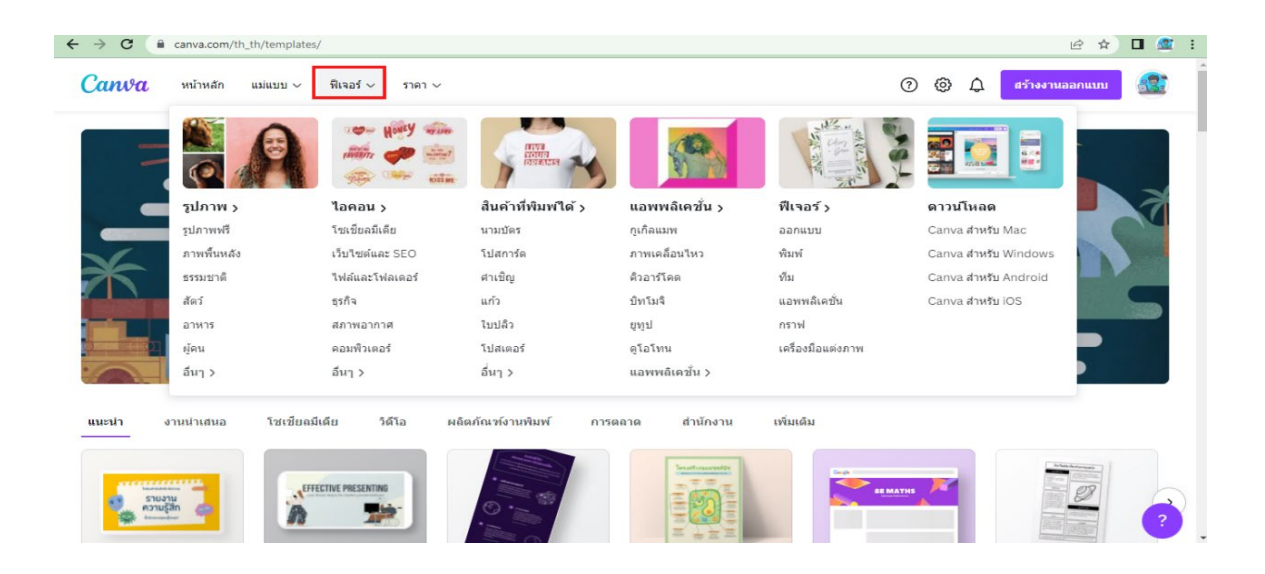

#### 6. Template หมวดต่าง ๆ

เมื่อสมัครสมาชิก และ LOGIN เข้ามาที่โปรแกรม Canva แล้ว จะเห็นว่ามีประเภทการออกแบบอยู่ มากมาย ซึ่ง CANVA จะมี TEMPLATE หรือแม่แบบสำเร็จรูปสวย ๆ เตรียมไว้ให้ โดยแยกเป็นประเภทๆ เช่น สร้างงานนำเสนอ งานพิมพ์ โซเชียลมีเดีย วิดีโอ INFOGRAPHIC ออกแบบกราฟ ออกแบบปกหนังสือ ฯลฯ

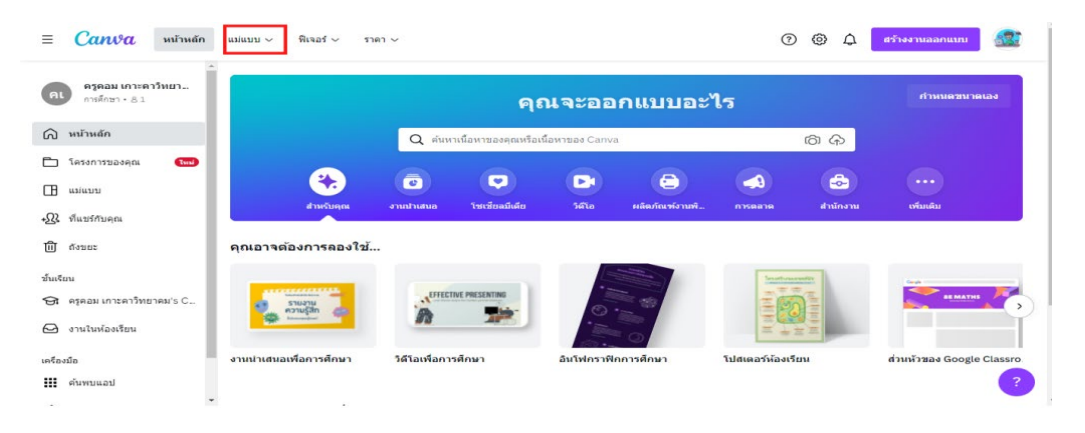

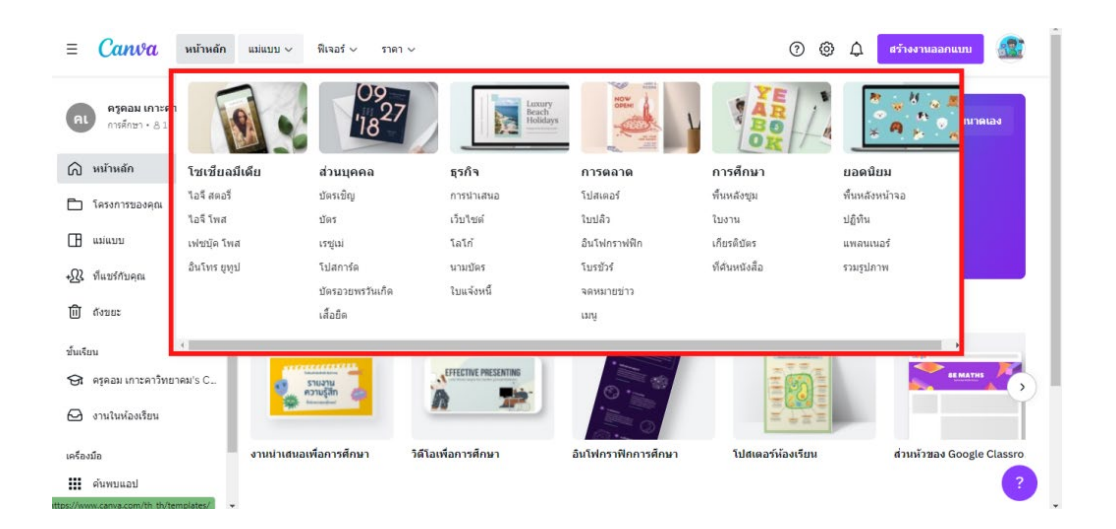

้สามารถดูและเลือกประเภท TEMPLATE การออกแบบ เพิ่มเติมได้ที่เมนู "TEMPLATE"

ส่วนประกอบของโปรแกรมในหน้าออกแบบชิ้นงาน

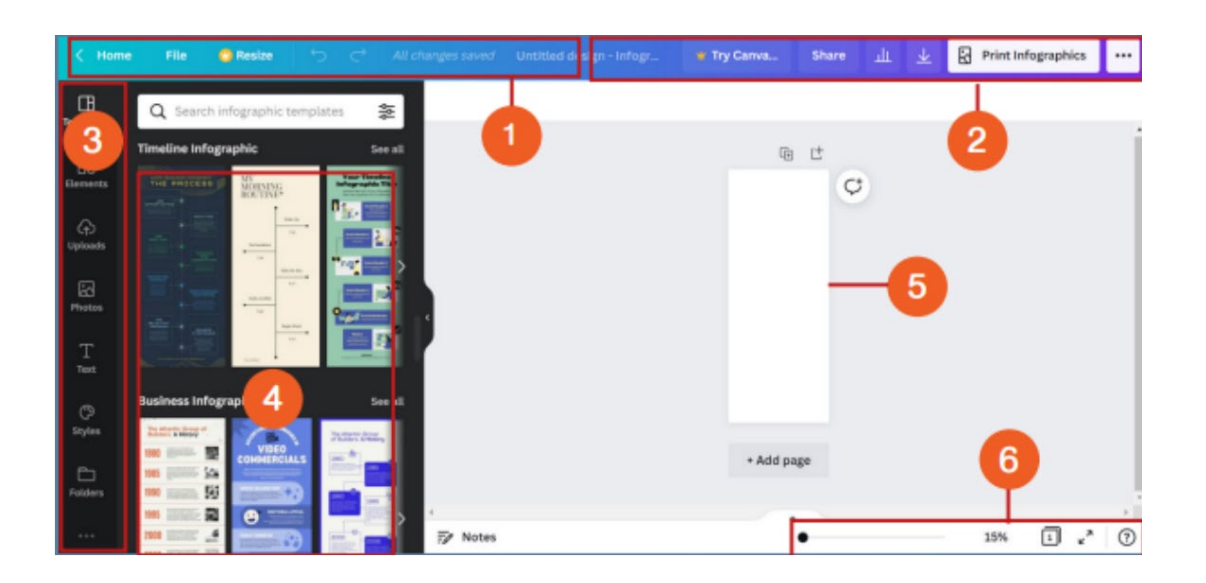

- 1. กลุ่มเมนูหลัก ประกอบด้วย ไฟล์ ปรับขนาด UNDO REDO
- 2. กลุ่มเมนูการส่งออกชิ้นงาน ประกอบด้วย ชื่อกำหนดชื่อไฟล์ แชร์ ดาวน์โหลด
- 3. กลุ่มเครื่องมือ แถบที่รวมเครื่องมือในการสร้างงานออกแบบ
- 4. ตัวอย่าง TEMPLATE ให้เลือกใช้งาน
- 5. พื้นที่การทำงาน และเครื่องมือ เพิ่มหน้า ทำสำเนาหน้า
- 6. การจัดการมุมมอง ย่อ ขยาย ดูแบบเต็มจอ ดูเส้นกริด

### คำอธิบายแถบเครื่องมือ

#### แถบเครื่องมือ

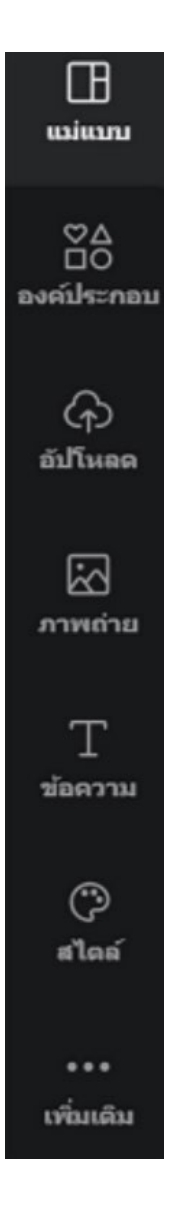

- แม่แบบ (TEMPLATE) คือ ตัวอย่างงานออกแบบที่โปรแกรมมีเตรียมไว้
   ให้ผู้ใช้สามารถ เลือกใช้ได้
- องค์ประกอบ (ELEMENT) องค์ประกอบอื่น ๆ ที่เราสามารถเพิ่มเข้าไป เพื่อให้งาน ออกแบบสวยงามขึ้น เช่น รูปร่าง สี่เหลี่ยม วงกลม ลูกศร กรอบข้อความ
- อัปโหลด (UPLOAD) เมนูที่ใช้สำ หรับการอัปโหลดรูปภาพ วิดีโอ ที่อยู่ใน เครื่อง คอมพิวเตอร์ มาใช้ในงานออกแบบ
- ภาพถ่าย (PHOTO) เมนูที่ใช้สำ หรับเลือกภาพถ่ายในคลังภาพฟรี ที่โปรแกรมมีมาให้
- ข้อความ (TEXT) เมนูที่ใช้เพิ่มและจัดการข้อความ
- สไตล์ (STYLE) เลือกรูปแบบชุดสึในการออกแบบ
- เพิ่มเติม (MORE) เป็นเมนูเสริมอื่นๆ เช่น เชื่อมต่อกับ INSTAGRAM,FACEBOOK เพิ่ม FONT, ANIMATION ฯลฯ

#### การออกแบบ คลิปวิดีโอ

# 1. สร้างชิ้นงานใหม่

1.1 ที่หน้าหลัก คลิกเลือก "สร้างงานออกแบบ" เลือกแบบเป็น "วิดีโอ"

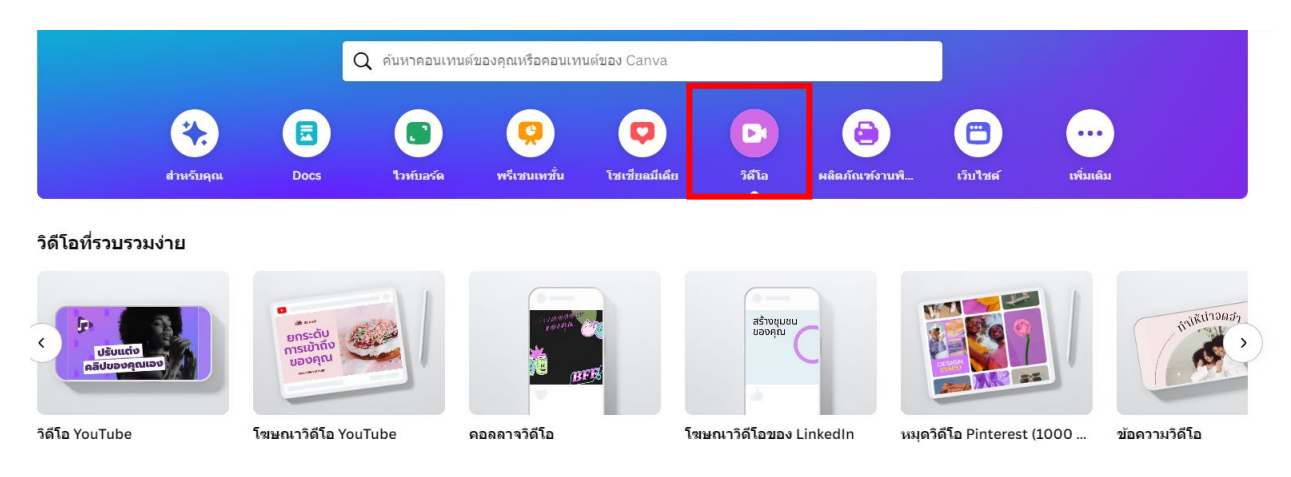

ขนาด วิดีโอ ใน Canva มีหลากหลายรูปแบบให้เลือก **วิดีโอ Youtube (1920X1080 พิกเซล)** 

1.2 คลิกที่เมนู TEMPLATE แล้วเลือก TEMPLATE ที่ชอบ และคิดว่าสามารถปรับให้เข้า กับ เนื้อหาได้ ใน CANVA มี TEMPLATE จำ นวนมาก คลิก "SEE ALL" เพื่อดูเพิ่มเติม

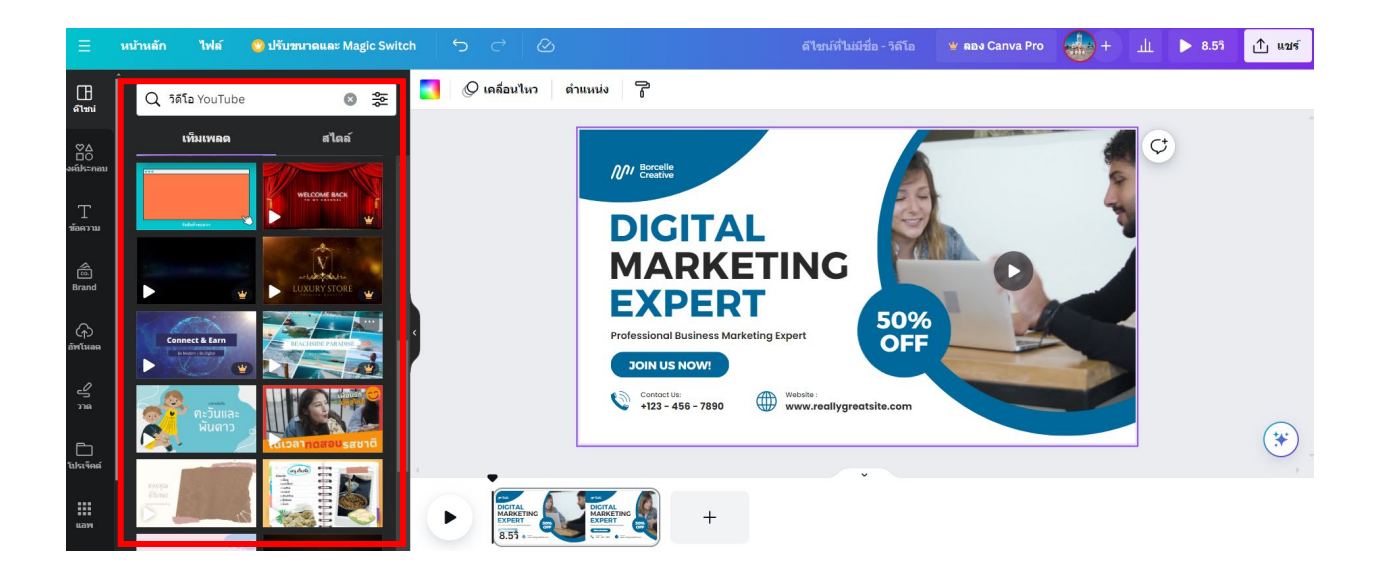

1.3 เมื่อคลิกที่รูปแบบ TEMPLATE ภาพจะมาปรากฏที่พื้นที่การทำงาน เลื่อนแถบย่อ-ขยาย หน้าจอ เพื่อดูชิ้นงานใกล้ ๆ หรือ กรอกตัวเลขเองก็ได้

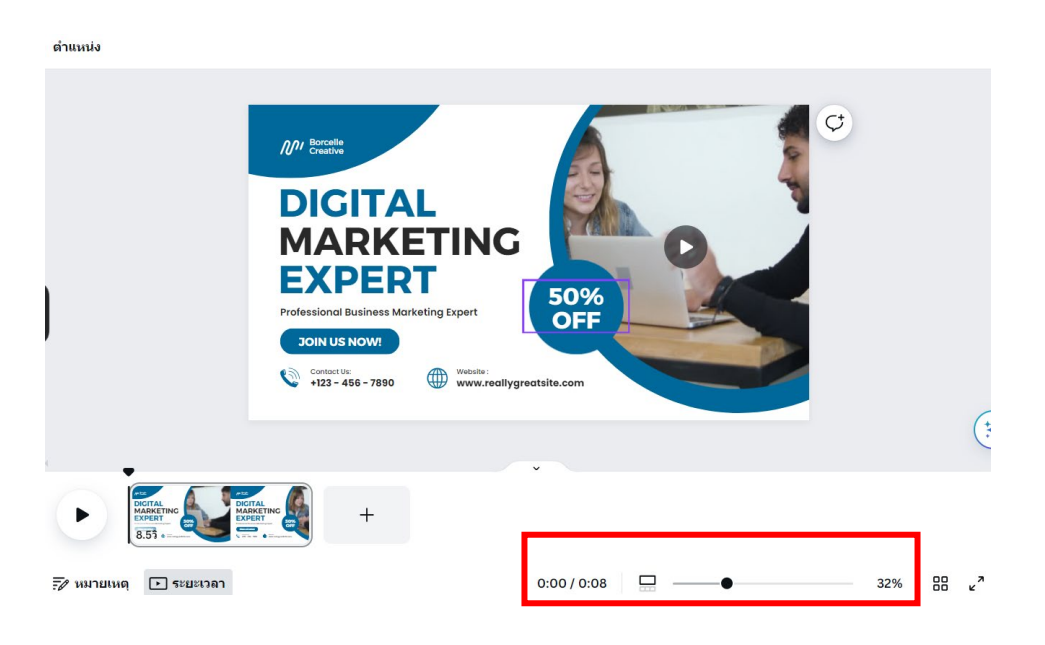

1.4 ตั้งชื่องานออกแบบ โดยพิมพ์แถบเมนูชื่อไฟล์ โปรแกรมจะ SAVE อัตโนมัติ

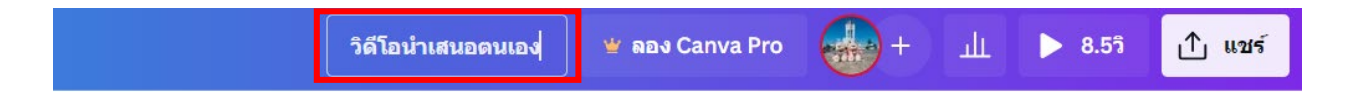

# 2. การจัดการข้อความ การเปลี่ยนฟ้อนต์หรือรูปแบบตัวอักษร

เมื่อคลิกที่ข้อความใน TEMPLATE แถบคำสั่งด้านบนจะเปลี่ยนเป็นเครื่องมือการจัดการข้อความ เช่น ชื่อฟ้อนต์, ขนาดฟ้อนต์, ลักษณะตัวอักษร, การจัดข้อความ ฯล

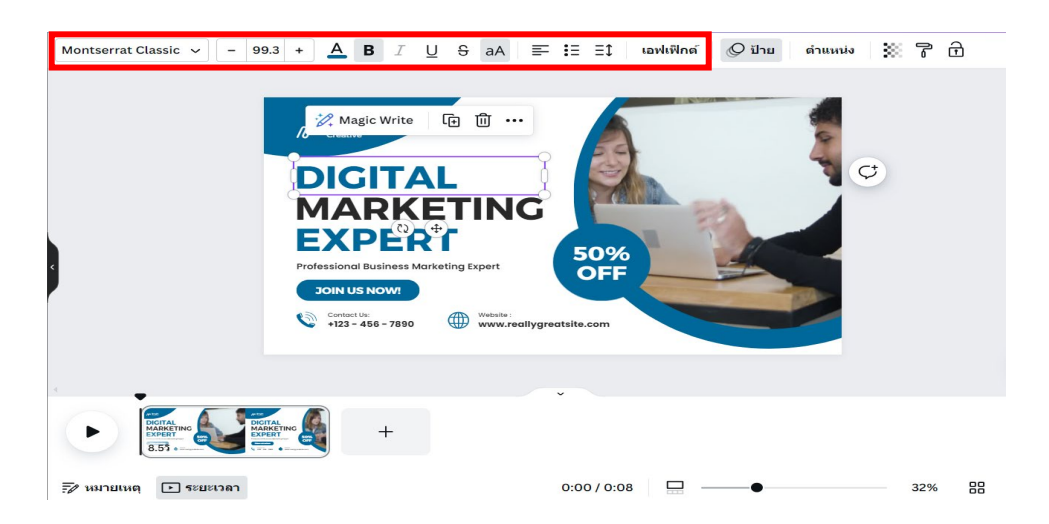

#### 9

# 2.1 ปรับสีพื้นหลังของชิ้นงาน

1. คลิกที่สีพื้นหลังของชิ้นงาน จากนั้นแถบด้านบนจะมี สัญลักษณ์แสดงสีพื้นหลังเดิม

ที่ใช้อยู่

2. คลิกที่สีพื้นหลังเดิม แล้วเลือกสีใหม่ที่แถบด้านซ้าย

| Q ลอง "สีป้าเงิน" หรือ "#00c4cc"                                                                                                    | 📕 🖉 เคลือนไหว ดำแหน่ง 🍞 🖻                                                                                                    |                              |
|----------------------------------------------------------------------------------------------------|----------------------------------------------------------------------------------------------------|------------------------------|
| β θα τιμοίτι τιξιμούτ         β ιδα τ         Παριο το τιξιμούτ         Παριο το τιξιμούτ | Image: Constraint of the second state of the second state of the second sta | true<br>were<br>were<br>were |
|                                                                                                    | +                                                                                                    |                              |
| เปลี่ยนทั้งหมด →                                                                                                    | 📝 หมายเหตุ 🕞 ระยะเวลา                                                                                                    | 0:00 / 0:08 🛄 🕘 32%          |

## 2.2 การใส่ EFFECT ให้กับข้อความ

เมื่อพิมพ์ข้อความแล้ว สามารถเพิ่ม EFFECT ให้กับข้อความได้ โดยคลิกที่กล่องข้อความ จากนั้น

เลือก "EFFECT"

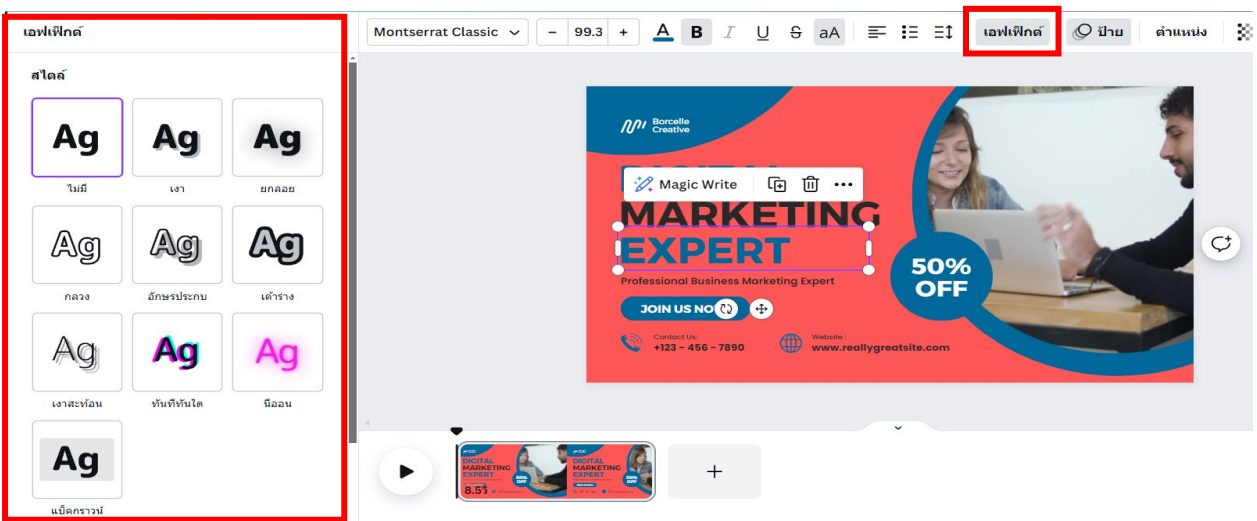

3. ตกแต่งชิ้นงานด้วยภาพ วิดีโอ เสียง ที่อัปโหลดจากเครื่องคอมพิวเตอร์

ในการออกแบบวิดีโอจะต้องมีองค์ประกอบที่สอดคล้องกับเนื้อหาข้อมูลเพื่อสื่อความหมาย ไปในทิศทางเดียวกัน โดยอาจจะค้นหาภาพประกอบจากเว็บไซต์ และ SAVE เก็บไว้ในเครื่องคอมพิวเตอร์ เมื่อจะนำ ภาพเข้ามาใช้ใน Canva ให้ทำ ดังนี้

1. คลิกปุ่ม "UPLOAD" ที่แถบเครื่องมือด้านซ้าย

2. คลิกปุ่ม "UPLOAD MEDIA"

3. คลิกเลือกรูปจากเครื่องคอมพิวเตอร์ แล้วกดปุ่ม OPEN หลังจากอัปโหลดแล้ว ไฟล์ต่าง ๆ

จะมาอยู่ที่หน้าต่างด้านซ้าย

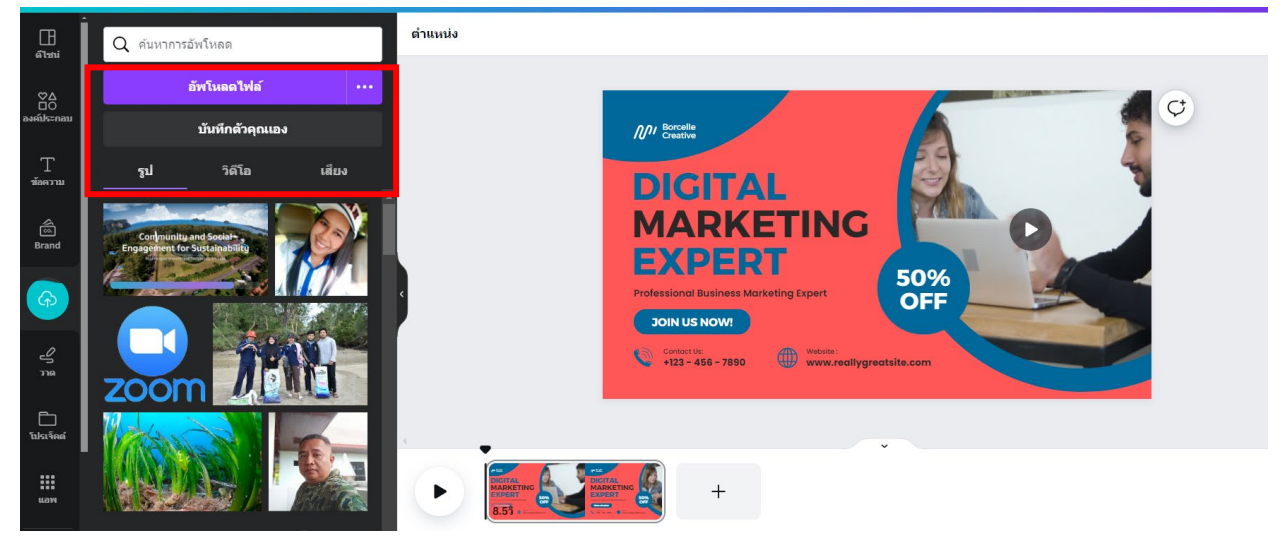

4. การเพิ่มวิดีโอในชิ้นงาน คือ การเพิ่มไฟล์วิดีโอใหม่เข้ามาในชิ้นงานเดิม ดังนี้ คลิกปุ่ม
 "เพิ่มหน้า" แล้วเลือกวีดีโอใหม่ คลิกปุ่ม "ดีไซน์" หรือ อัปโหลดจากเครื่องคอมพิวเตอร์

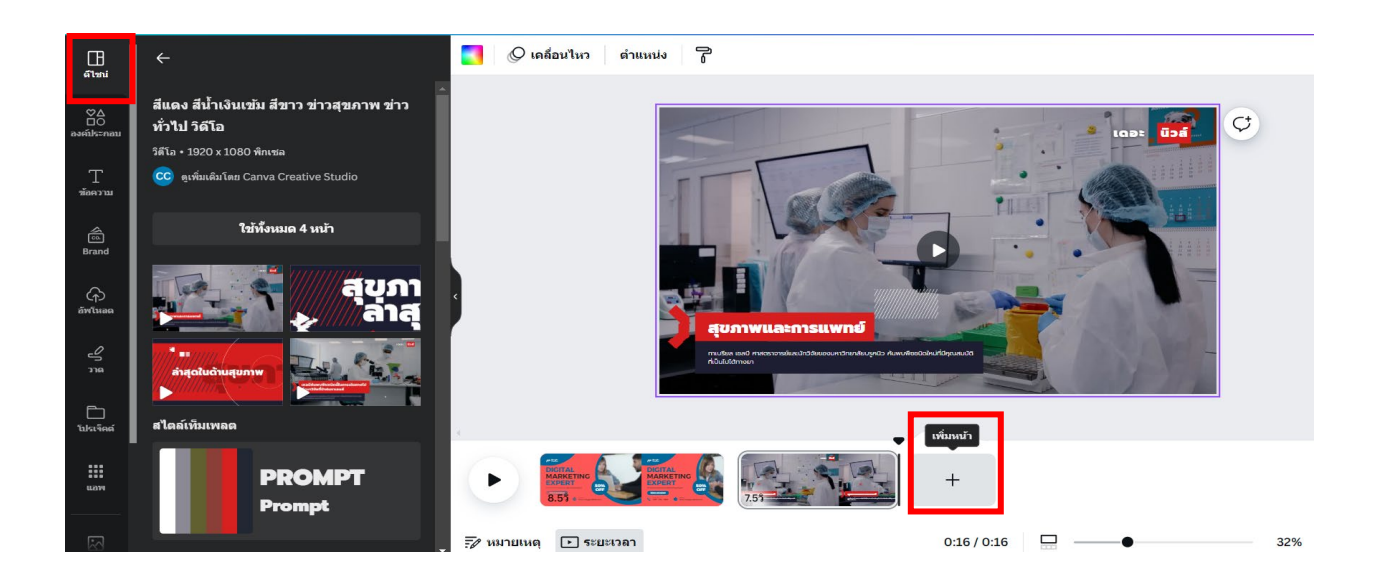

5. การแบ่งวิดีโอจาก 1 คลิป ออกเป็น 2 คลิป ดังนี้ วางเมาส์ตรงตำแหน่งที่ต้องการแบ่งคลิป วิดีโอ หน้าจอจะปรากฏเป็นเส้นสีดำแนวตั้ง จากนั้นให้สังเกตุที่ ... (จุด 3 จุด) แล้วคลิก 1 ครั้ง จะปรากฏเป็นคำสั่ง ต่าง ๆ ให้เลือกคำสั่ง "แบ่งหน้า" หรือ กดตัว S ที่ แป้นคีย์บอร์ด คลิปวิดีโอจะถูกแบ่งออกเป็น 2 คลิปวิดีโอ

| เปิดเล่น 📃 🔘 เคลื่ม                    | อนไหว ดำแหน่ง 🔂 🕼          |                     |       |   |
|----------------------------------------|----------------------------|---------------------|-------|---|
|                                        | เปลี่ยนชื่อ 1 หน้า 🖉       |                     | ¢     |   |
|                                        | 🕂 เพิ่มหน้า Ctrl+Enter     |                     |       |   |
|                                        | โ๋ + ทำสำเนา 1 หน้า Ctrl+D | IC MARKE            |       |   |
|                                        | ปี ิลบ1หน้า DELETE         |                     |       |   |
|                                        | 💋 ช่อน 1 หน้า              | 50%                 |       |   |
|                                        | ปิ ล็อค1หน้า Alt+shift+L   | OFF                 |       |   |
|                                        | D) เพิ่มช่วงการเปลี่ยนภาพ  |                     |       |   |
|                                        | ปุ่ว แบ่งหน้า ร            | reallygreatsite.com |       | ( |
| 4                                      | 🖅 หมายเหตุ                 | ×                   | _     | C |
| Dicital<br>MARKETING<br>EXPERT<br>6.23 |                            | +                   |       |   |
| 🖅 หมายเหตุ 🗈 ระยะเวล                   | וו                         | 0:05 / 0:16         | - 37% |   |

 การเพิ่มช่วงการเปลี่ยนภาพ เป็นการเพิ่มลูกเล่นให้กับวิดีโอมีความน่าสนใจมากขึ้น ดังนี้ นำเมาส์ไปวางระหว่างคลิปวิดีโอที่ต้องการเพิ่มการเปลี่ยนภาพ จะปรากฏคำสั่ง "เพิ่มช่วงการเปลี่ยนภาพ"

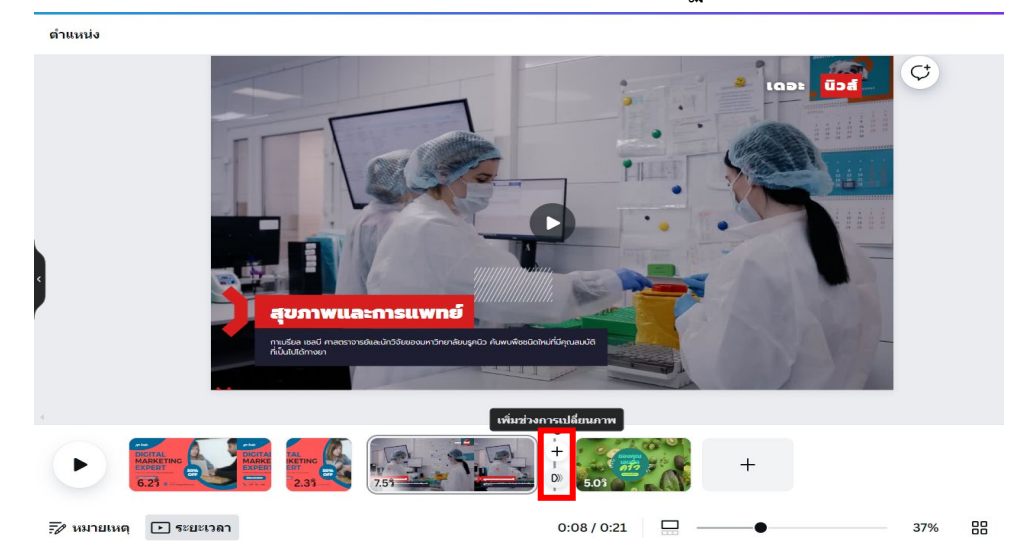

จากนั้น เลือก "การเปลี่ยน" จากด้านซ้าย แล้วคลิก 1 ครั้ง ในการเปลี่ยนที่เราต้องการ แบบการ เปลี่ยนระหว่างวิดีโอก็จะมาปรากฏ ถ้าต้องการเปลี่ยนเป็นรูปแบบใหม่กดซ้ำอีกครั้ง หรือถ้าไม่ต้องการ ให้เลือก คำว่า "ไม่มี"

| ► | 6.25 · | TAL<br>IKETINC<br>2.35 | 7.05         |                         | 4.53 | + |
|---|--------|------------------------|--------------|-------------------------|------|---|
|   |        | การเปลี่ยน             |              |                         |      |   |
|   |        |                        |              |                         |      |   |
|   |        | ไม่มี                  | ละลาย        | แบบสไลด์                |      |   |
|   |        |                        |              | *                       |      |   |
|   |        | วงกลมเลีย              | อน กวาตสี    | เส้นเลือน               |      |   |
|   |        | ***:                   | Ŧ            | *                       |      |   |
|   |        | ຈັນคู่และบ้            | าย เลื่อนไหล | <mark>เ</mark> รียงข้อน |      |   |
|   |        |                        |              |                         |      |   |
|   |        | ตัด                    |              |                         |      |   |

7. การเพิ่มเสียงให้กับวิดีโอ ดังนี้ ไปที่ "แอพ" ค้นหาคำว่า "เสียง" หรือ อัปโหลดจากเครื่อง

คอมพิวเตอร์

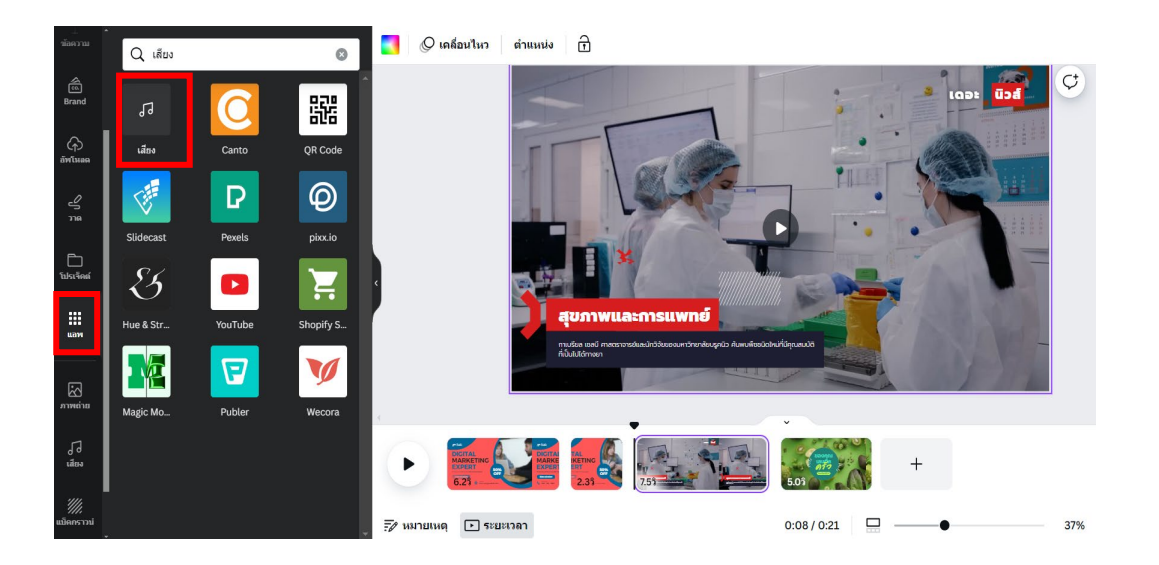

คลิกเลือกเสียงที่ต้องการ จากนั้นกดฟังเสียง เมื่อได้เสียงที่ต้องการให้กดมาใช้งานในพื้นที่การ ทำงาน จากนั้นให้ปรับความยาวของเสียง หรือจะเพิ่มเสียงอื่น ๆ เข้ามาในคลิป

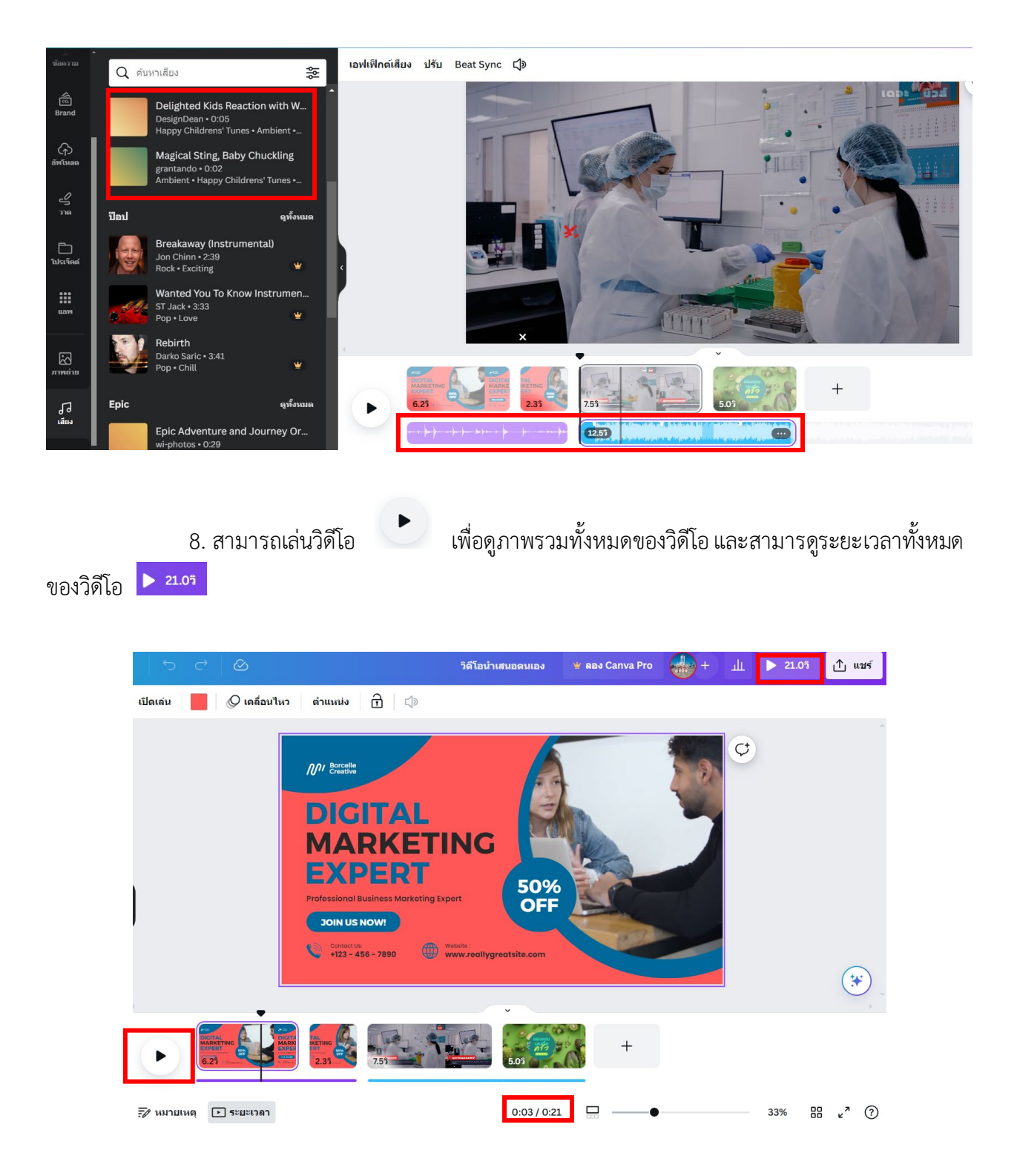

9. การบันทึกไฟล์วิดีโอ คลิกปุ่ม "แชร์" เลือก "ดาวน์โหลด" เลือกประเภทไฟล์ "วิดีโอ MP4" จากนั้นเลือก "ทุกหน้า (7)" และคลิกปุ่ม "ดาวน์โหลด"

| วิดีโอน้าเสนอดนเอง 🖞 ล                                                   | аз Canva Pro 👍 + 🏨 🕨 21.09                                                                                                    | 🗅 แหร์ 🧹 ดาวน์โหลด                               |
|--------------------------------------------------------------------------|----------------------------------------------------------------------------------------------------|--------------------------------------------------|
| D/ Benelie                                                               | แชร์ดีไขน์นี้<br>บุคคลที่มีสิทธิ์เข้ากิง แก้ไข<br>เทิ่มผู้คน กรู้ป หรือทีมของคุณ<br>🍻 +                                                                                                    | •<br>ประเภทไฟด์<br>โ วิดีโอ MP4 (ที่แนะนำ) ✓     |
| DIGITAL<br>MARKETING<br>EXPERT<br>Professional Business Marketing Expert | ลิงก์การห้างานร่วมกัน<br>๗ คุณเท่านั้นที่เข่าถึงได้<br>ดัดธอกลิงก์                                                                                                    | คุณภาพ<br>∽<br>1080p (HD) ััษ<br>ส่วนรับการสดรีม |
| Consulta Nova<br>Consulta<br>+232-455-7880                               | เกิด         เกิด         เกิด </td <th>เลือกหน้า<br/><sup>ธิสกั</sup>ทพัน ทุกหน้า (7) 🗸</th> | เลือกหน้า<br><sup>ธิสกั</sup> ทพัน ทุกหน้า (7) 🗸 |
|                                                                          | <ul> <li>มาวบโหลด</li> <li>แชร์บบโซเซียล</li> </ul>                                                                                                    | > ความโหลดหม้าเป็นไฟล์แยก ₩ *                    |

10. โปรแกรม Canva จะทำการบันทึกไฟล์วิดีโอลงในเครื่องคอมพิวเตอร์ของผู้ใช้งาน

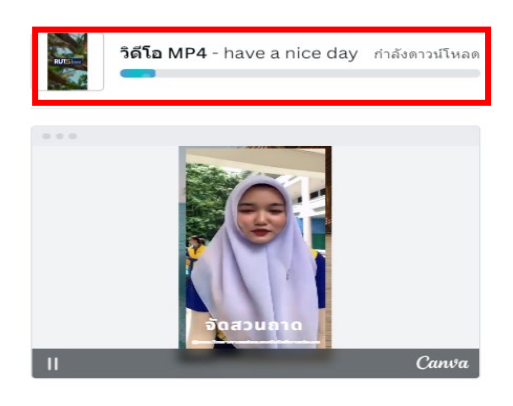

11. เมื่อโปรแกรม Canva บันทึกเสร็จสิ้น ผู้ใช้สามารถเปิดไฟล์วิดิโอได้ทันที

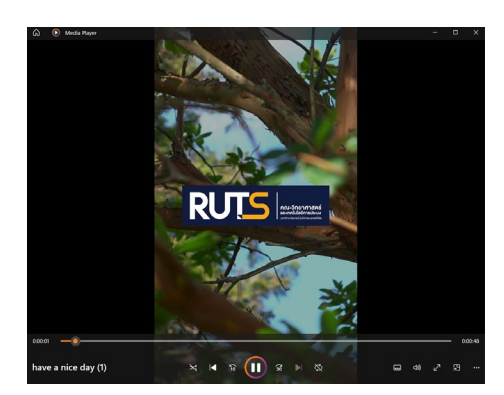